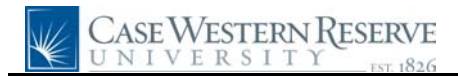

## Time Entry Report

| Step | Action                                                                                                    |
|------|----------------------------------------------------------------------------------------------------|
| 1.   | Click the Manager Self Service link.                                                                                                    |
|      | D Manager Self Service                                                                                                    |
| 2.   | Click the <b>Time Entry Report</b> link.                                                                                                    |
|      |                                                                                                    |
| 3.   | The Time Entry Report run control ID search screen appears.                                                                                                    |
|      | If you have run this process in the past, click the <b>Search</b> button to select the appropriate run control ID for this process.                                            |
|      | If this is the first time you've run this process, click the <b>Add a New Value</b> tab.<br>Add a New Value                                                                    |
| 4.   | Enter an appropriate name for this process into the <b>Run Control ID</b> field.                                                                                               |
| 5.   | Click the Add button.                                                                                                    |
| 6.   | The Time Entry Report screen appears. Enter a group ID into the <b>Group ID</b> field, or leave it blank to see all groups for whom you approve time in the Time Entry Report. |
| 7.   | Enter the first date of time entry desired into the <b>Period Begin Date</b> field.                                                                                            |
| 8.   | Enter the last date of time entry desired into the <b>End Date</b> field.                                                                                                    |
| 9.   | Click the Summary/Detail list. *Summary/Detail:                                                                                                    |
| 10.  | Select <b>Detail</b> or <b>Summary</b> , depending on the format you wish to see on the report.<br>Detail<br>Summary                                                           |
| 11.  | Click the <b>Run</b> button.                                                                                                    |
| 12.  | The Process Scheduler Request screen appears. Click the <b>OK</b> button.                                                                                                    |
|      | ОК                                                                                                    |
| 13.  | Click the <b>Process Monitor</b> link. Process Monitor                                                                                                    |

## **Quick Reference Guide**

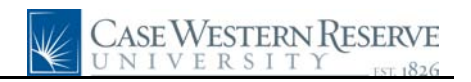

| Step | Action                                                                                                    |
|------|----------------------------------------------------------------------------------------------------|
| 14.  | The Process List appears. The report is listed under the Process List header. When the report is done processing, the <b>Run Status</b> column will display <b>Success</b> and the <b>Distribution Status</b> column will display <b>Posted</b> . |
|      | If the process displays another status, click the <b>Refresh</b> button periodically until Success and Posted appear. If <b>Error</b> appears, the report did not process.                                                                        |
|      | When Success and Posted appear, click the <b>Details</b> link.<br>Details                                                                                                    |
| 15.  | The Process Detail screen appears.                                                                                                    |
|      | Click the <b>View Log/Trace</b> link.<br><u>View Log/Trace</u>                                                                                                    |
| 16.  | The View Log/Trace screen appears.                                                                                                    |
|      | In the File List section, click on the file name ending in <u>.PDF</u> .                                                                                                    |
|      | Please note: Make sure that pop-up blockers in your internet browser are turned off or set to allow pop-ups from secure Case sites before opening the report, or else it might not appear.                                                        |
| 17.  | The report appears. It lists each employee and their respective time entries for the given date range.                                                                                                    |
|      | The report can be printed and/or saved using the icons at the top of the window.                                                                                                    |
| 18.  | This completes the process of running the Time Entry Report.<br>End of Procedure.                                                                                                    |